Visit www.hef.co.ke or www.universitiesfund.go.ke or www.helb.co.ke and click on "Student Portal"

| Sign in to your Account                                            |                                                                               |                                          |  |  |
|--------------------------------------------------------------------|-------------------------------------------------------------------------------|------------------------------------------|--|--|
| Register if you don't have login acccount<br>९. Your Email address | If you are already<br>registered, click on<br>Login to access your<br>account | ifirm whether you have<br>Ir National ID |  |  |
| Enter Password<br>emember Me Forge<br>G Login                      | Passwort Select whether<br>have a national<br>or not                          | r yo<br>al ID                            |  |  |
| Don't Have An Account?                                             | Account Creation  Specify if you have a National ID Number below to proceed   | 14                                       |  |  |
|                                                                    | Do you have a National ID Number? Select<br>Select<br>Yes                     |                                          |  |  |

### **3.** Please enter your National ID if you have

Please enter your KCSE Index number if you don't have a National ID

|                               | Account Creation                                         |                              |                                                          |                                                                                              |
|-------------------------------|----------------------------------------------------------|------------------------------|----------------------------------------------------------|----------------------------------------------------------------------------------------------|
| Enter ID number               | Specify if you have an <b>ID Number</b> below to proceed |                              |                                                          |                                                                                              |
|                               | Do you have a National ID Number? $$\gamma_{\rm es}$$    | · · ·                        | Account Creation                                         |                                                                                              |
|                               | ID Number                                                |                              | Specify if you have an <b>ID Number</b> below to proceed | Select the year you                                                                          |
| If you don't have             |                                                          |                              | Do you have a National ID Number?                        | sat for your KCSE<br>No exam                                                                 |
| an account, click             | First Name as per your ID                                |                              |                                                          |                                                                                              |
| on register to create account | e.g Kevin                                                |                              | KCSE Exam Year                                           |                                                                                              |
|                               | Turpo of ID Cord                                         |                              | Select Option                                            |                                                                                              |
|                               | Kenyan Citizen (with Kenya ID card)                      |                              | KCSE Index Number                                        | Type your KCSE                                                                               |
|                               | (with Alien b card)                                      |                              | 8 Enter KSCE Index Number                                | index number                                                                                 |
| Click on Kenyar               | n A Validate                                             |                              | LKUCCPS Programme Code                                   |                                                                                              |
| Chizen                        |                                                          |                              |                                                          | •••                                                                                          |
|                               | Click to validate<br>your information                    | Click to vali<br>your inform | A Validate                                               | Enter the Program<br>code as indicated in<br>your College/<br>University admission<br>letter |
|                               |                                                          |                              | REITLES                                                  | ATION /                                                                                      |

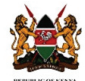

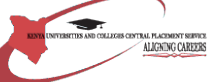

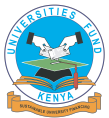

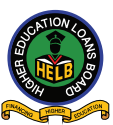

### **4** • Enter a valid email address and password

| IDNumber Found!<br>Complete Registration by Filling Form Below.<br>All Fields Marked with Asterisks (*) are required | KCSE Index Number Found!         Complete Registration by Filling Form Below.         All Fields Marked with Asterisks () are required         FullNames:         KCSE Index Number:       011000***** |
|----------------------------------------------------------------------------------------------------|----------------------------------------------------------------------------------------------------|
| FullNames:       KIS*** ASE*** DOR***         ID Number:       2755***                                               | Valid Emial Address Ensure that you can login to the email address entered here                                                                                                    |
| Valid Emial Address                                                                                                  | Confirm Email Address                                                                                                    |
| Ensure that you can login to the email address entered here                                                          |                                                                                                    |
| Confirm Email Address                                                                                                | Enter Password                                                                                                    |
|                                                                                                    | Enter Password                                                                                                    |
|                                                                                                    | Contirm Password                                                                                                    |
| Enter Password                                                                                                    |                                                                                                    |
| Enter Password                                                                                                    | Confirm you are human M29P2                                                                                                    |
| Confirm Password                                                                                                    |                                                                                                    |
| Enter Password                                                                                                    | A Register                                                                                                    |
|                                                                                                    | Already Have An Account? Login Here                                                                                                    |

#### **ID** Number

#### **Index Number**

You have successfully created an account. Check your email (Inbox or Spam/Junk) to activate your account

### **6** Log in after email activation

|               | Sign in to your Account                                        |                        |
|---------------|----------------------------------------------------------------|------------------------|
|               | Register if you don't have login a                             | cccount                |
|               | Your account has been Activated, Log in with and password.     | your email             |
|               | <ul> <li>Your Email address</li> <li>Enter Password</li> </ul> | Enter your<br>password |
| email address | Remember Me                                                    | Forgot Password?       |
|               | 6 Login                                                        |                        |
|               | ——— Don't Have An Account? —                                   | Click to<br>log in     |
| - //          | A Register                                                     |                        |

Enter valid Telephone number where a verification code will be sent. If the verification code expires, click resend button to get a new verification code.

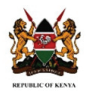

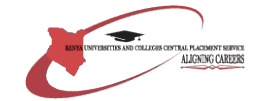

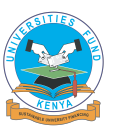

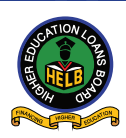

#### 8. Fill your profile & Update your Biodata

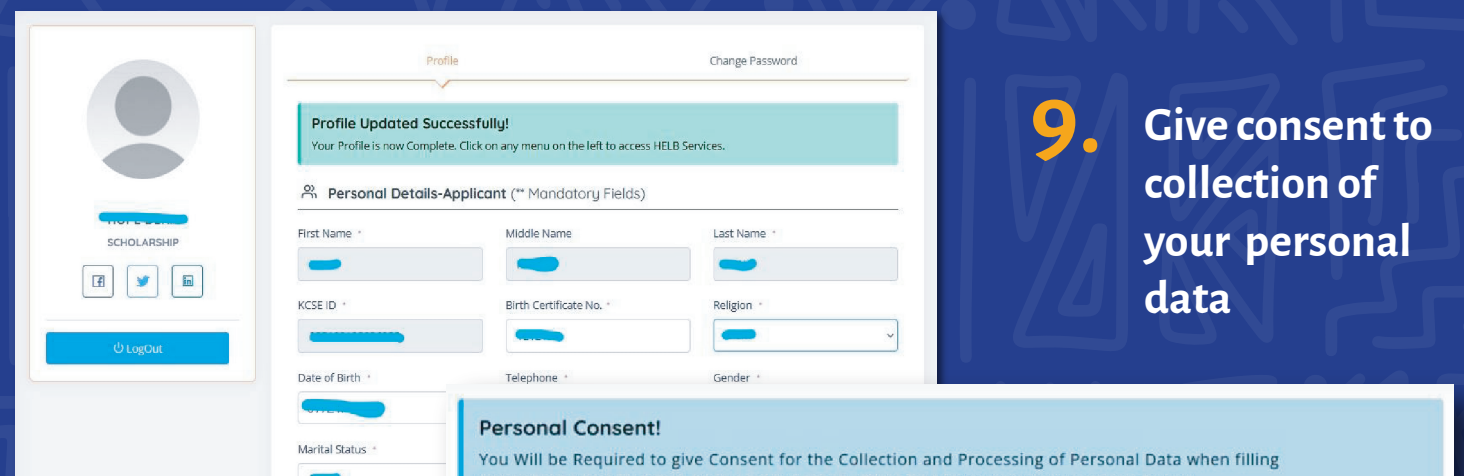

(UNDERGRADUATE FIRST TIME LOAN APPLICATION FORM) by agreeing to Terms Below.

CONSENT FOR THE COLLECTION AND PROCESSING OF PERSONAL DATA

1: Pursuant to the Data Protection Act, The Higher Education Loans Board (HELB) in its capacity as a data controller and/or processor under the Act, requests your explicit, affirmative, and informed consent before it can collect or process your personal data.

2. "Personal data" means any information relating to an identified or identifiable natural person (a "data subject"). An identifiable natural person is one who can be identified, directly or indirectly, in particular by reference to an identifier such as a name, an identification number, location data, an online identifier or to one or more factors specific to the physical, physiological, genetic, mental, economic, cultural, or social identity of that natural person.

3. The categories of personal data you are being asked to consent to the HELB's collection and use are your name, Identity Card Number, KRA Pin number, Postal Address, Email Address, Telephone Number, Date of Birth, Gender, Whether physical or mentally challenged, Bank Details (Bank name, Branch name and Accoun number), Current place residence, Institutional Details, Education Background (Post primary schooling), Parents / Guardian / Sponsor / Public Guardian / Sponsor / Public Guardian / Sponsor /

4. Any personal data that is collected from you will be for the sole purpose of; a) Application for loan, bursary and scholarship b) Appraisal for loan, bursary and scholarship;
 b) Loan repayment and recovery;

### Fill in your residence details. Then save to continue.

Read through the consent form to understand why we are collecting your personal data. Tick the checkbox to agree with terms of use

| learest Primary School |                | Estate/Village * |   |  |  |
|------------------------|----------------|------------------|---|--|--|
|                        |                | Estate/Village   |   |  |  |
| louse No #             | Street *       | Town/City -      |   |  |  |
| House No               | Street         | Town/City        |   |  |  |
| ounty *                | Constituency * | Ward *           |   |  |  |
|                        | ~              | ~                | ~ |  |  |
| ivision *              | Location *     | Sub-Location *   |   |  |  |
|                        | ×              | × <b>—</b>       | ~ |  |  |

Add your Secondary and Primary schools' details.

Add your University/ College details.

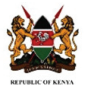

2.

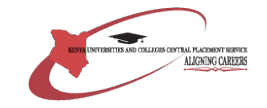

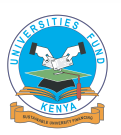

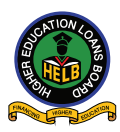

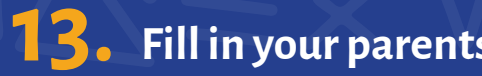

# **13.** Fill in your parents' details **14.** Submit your scholarship/loan request

| Congratulations!!<br>Your Parents Marital Status Profile is complete.             | Update Your Profile to Access University Fund Scholarships and HELB Loan!<br>Fill the Sections below from Step 1 to 6 to be Eligible for next stage. Click on the Tabs to navigate through the sections                                                                                                    |                                                                                                    |                                                                                                    |                                                                                                    |                                                                  |                                |
|-----------------------------------------------------------------------------------|----------------------------------------------------------------------------------------------------|----------------------------------------------------------------------------------------------------|----------------------------------------------------------------------------------------------------|----------------------------------------------------------------------------------------------------|------------------------------------------------------------------|--------------------------------|
| 🖄 Parent's Marital Status (** Mandatory Fields)                                   |                                                                                                    |                                                                                                    |                                                                                                    |                                                                                                    |                                                                  | \$                             |
| Which type of family do you come from?                                            | 1 Personal Info                                                                                                    | 2 Residence                                                                                                    | 3 Education                                                                                                    | 4 Institution                                                                                          | 5 Parents                                                        | 6 Complete Application         |
| ·                                                                                 |                                                                                                    |                                                                                                    |                                                                                                    |                                                                                                    |                                                                  |                                |
| Continue                                                                          | Profile Created!     Congratulations on completing your profile.     Higher Education Fund offers partial Scholarship and Loan to cover your tuition fees.     You may select/check both scholarship and loan to cover the fees of the program you are pursuing. Once you have made your selection, click or     & SUBMIT* to proceed to the next stage.     NOTE: To fully cover the cost of your course program, you will need to apply for a HELB LOAN in addition to the support provided by The University Fund     SCHOLARSHIP. |                                                                                                    |                                                                                                    |                                                                                                    |                                                                  |                                |
| Enter details about parent<br>Use the forms below to enter the required details . |                                                                                                    |                                                                                                    | BMIT                                                                                                    |                                                                                                    |                                                                  |                                |
| A Enter Parents Details                                                           |                                                                                                    |                                                                                                    | DWIT                                                                                                    |                                                                                                    |                                                                  |                                |
| ⊙ Add Father Details<br>⊙ Add Mother Details                                      | Profile Creat<br>Congratulations<br>Higher Educatio<br>You may select<br>made your select<br>NOTE: To fully mi                                                                                                    | ed!<br>on completing your p<br>in Fund offers partial S<br>/check both scholarsh<br>stion, click or "SAVE &<br>eet the your program co | orofile.<br>Scholarship and Loan<br>hip and loan to cover t<br><b>k SUDMIT</b> " to proceed<br>ost, you will need to app | to meet your tuition fee<br>the fees of the program<br>to the rext stage.<br>In for a LDAN in addition | 25.<br>you are pursuing.<br>to the support provi                 | Once you have                  |
| LOAN APPLICATION                                                                  | SCHOLARSHIP.                                                                                                    |                                                                                                    |                                                                                                    |                                                                                                    |                                                                  |                                |
| FOR STUDENT                                                                       |                                                                                                    | Scholars                                                                                                    | ship<br>udent Loan<br>& SUBMIT                                                                                           |                                                                                                    |                                                                  |                                |
| WITH ID                                                                           |                                                                                                    | _                                                                                                    | _                                                                                                    |                                                                                                    |                                                                  |                                |
|                                                                                   | 57.                                                                                                    |                                                                                                    |                                                                                                    | $V/ \wedge$                                                                                            |                                                                  | /, V/                          |
| <b>15.</b> Consent to processing of your data.                                    | 19                                                                                                    | Su                                                                                                    | ubmit                                                                                                    | your lo                                                                                                | oan                                                              |                                |
| <b>16.</b> Accept loan terms and conditons.                                       |                                                                                                    | ap                                                                                                    | opricat                                                                                                    | .101                                                                                                   |                                                                  | 2                              |
| <b>17.</b> Updated guarantor details.                                             | Congratulations!<br>You have completed filling<br>Controls - 11 - 11 - 11 - 11 - 11 - 11 - 11 -                                                                                                    | all the required information                                                                                                    | ion to facilitate processing                                                                                             | g of your HELB loan. '                                                                                 | make any Correction                                              | n(s) before printing your      |
| <b>18</b> Provide loan payment                                                    | Dear J institution                                                                                                    | you've applied as a stude                                                                                                    | ent at N                                                                                                    | with admiss                                                                                            | sion no. <b>esta in t</b> itic<br><b>details tab</b> before subi | on will be sent to<br>mission. |
| information as per the                                                            | NOTE: Once                                                                                                    | you submit the a                                                                                                    | pplication you wil                                                                                                    | l not be able to edi                                                                                   | t the applicatio                                                 | n details!!!!                  |
| fields provided (Derli                                                            |                                                                                                    | Do you wa                                                                                                    | ant to proceed and                                                                                                    | d submit your applic                                                                                   | cation?                                                          |                                |
| neius providea (Bank                                                              |                                                                                                    |                                                                                                    |                                                                                                    |                                                                                                    |                                                                  |                                |
| or mobile payment)                                                                |                                                                                                    |                                                                                                    |                                                                                                    |                                                                                                    | Click t                                                          | o submit                       |
|                                                                                   |                                                                                                    |                                                                                                    |                                                                                                    |                                                                                                    | your a                                                           | pplication                     |
| $\nabla - \lambda \nabla$                                                         |                                                                                                    |                                                                                                    |                                                                                                    |                                                                                                    |                                                                  |                                |

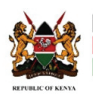

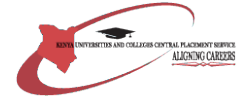

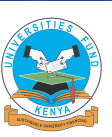

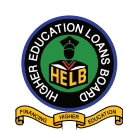